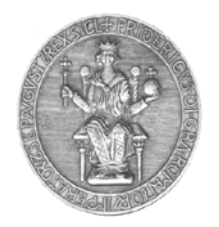

C.S.I. - Centro di Ateneo per i Servizi Informativi

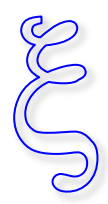

Sede Centro Storico: via Mezzocannone 2 80138 Napoli Tel 081 2537482 Fax 0812537422

# Somministrare il test agli studenti

In Microsoft Teams è disponibile la sezione **Attività** che permette di somministrare un test o un modulo agli studenti della classe – maggiori informazioni sono disponibili a <u>questo</u> <u>indirizzo</u>.

Dal menu di sinistra cliccate **Attività**, scegliete la classe alla quale sottomettere il test e cliccate **Avanti**.

| 🚺 Ho         | 🚺 Home page di Microsoft Office x 🔥 Attività   Microsoft Teams x + |           |               |              |            |            |            |              |               |             |    |  |        |     |                  |      |     |        |           |     |
|--------------|--------------------------------------------------------------------|-----------|---------------|--------------|------------|------------|------------|--------------|---------------|-------------|----|--|--------|-----|------------------|------|-----|--------|-----------|-----|
|              | ⇒ O                                                                | https://t | teams.microsc | oft.com/_#/a | pps/66aeee |            |            | 94af43945    |               |             |    |  |        |     |                  |      | ¢ ≇ | 🖓 🚺 İn | Private 🦉 |     |
|              | Microsof                                                           | Teams     |               |              |            |            | Ese        | gui una rice | erca o digita | un comand   | lo |  |        |     |                  |      |     |        |           | RC2 |
| Ļ            |                                                                    |           |               |              |            |            |            |              |               |             |    |  |        |     |                  |      |     |        |           |     |
| Arioni       |                                                                    |           |               |              |            | Scegli u   | na classe  |              |               |             |    |  |        |     |                  |      |     |        |           |     |
| Chat         |                                                                    |           |               |              |            | Cerca clas | ssi        |              |               |             |    |  | (      | λ   |                  |      |     |        |           |     |
| iiii<br>Ieam |                                                                    |           |               |              |            |            |            |              |               |             |    |  |        |     |                  |      |     |        |           |     |
| â            |                                                                    |           |               |              |            | C1 C       | lasse 1F   |              |               |             |    |  |        |     |                  |      |     |        |           |     |
|              |                                                                    |           |               |              |            | C2 C       | lasse 2F   | _            |               | _           | _  |  | ~      |     |                  |      |     |        |           |     |
| Calendario   |                                                                    |           |               |              |            |            |            |              |               |             |    |  |        |     |                  |      |     |        |           |     |
| Chiamate     |                                                                    |           |               |              |            |            | asse 3F    |              |               |             |    |  |        |     |                  |      |     |        |           |     |
| file         |                                                                    |           |               |              |            |            |            |              |               |             |    |  | Avanti |     |                  |      |     |        |           |     |
|              |                                                                    |           |               |              |            |            |            |              |               |             |    |  |        |     |                  |      |     |        |           |     |
|              |                                                                    |           |               |              |            |            |            |              |               |             |    |  |        |     |                  |      |     |        |           |     |
|              |                                                                    |           |               |              |            |            |            |              |               |             |    |  |        |     |                  |      |     |        |           |     |
|              |                                                                    |           |               |              |            |            |            |              |               |             |    |  |        |     |                  |      |     |        |           |     |
|              |                                                                    |           |               |              |            |            |            |              |               |             |    |  |        |     |                  |      |     |        |           |     |
|              |                                                                    |           |               |              |            |            |            |              |               |             |    |  |        |     |                  |      |     |        |           |     |
|              |                                                                    |           |               |              |            |            |            |              |               |             |    |  |        |     |                  |      |     |        |           |     |
|              |                                                                    |           |               |              |            |            |            |              |               |             |    |  |        |     |                  |      |     |        |           |     |
| ⊞<br>App     |                                                                    |           |               |              |            |            |            |              |               |             |    |  |        |     |                  |      |     |        |           |     |
| ()<br>Guida  |                                                                    |           |               |              |            |            |            |              |               |             |    |  |        |     |                  |      |     |        |           |     |
| da           |                                                                    |           |               |              |            |            |            |              |               |             |    |  |        |     |                  |      |     |        |           |     |
| <u>ب</u>     | 0 mi                                                               | n 👩       | 0 0           | 0 0          |            | <b>a</b> 🐖 | <b>X</b> 6 |              |               | i N         |    |  |        |     | <br><b>9</b> - 4 | i d× | A E |        | 02:42:12  |     |
|              |                                                                    |           | CISIO DEV     | 1200 120     |            |            |            |              |               | <b>N</b> 10 | 9  |  |        | 1.1 |                  |      | w 🗀 |        | 23/03/202 | 0   |

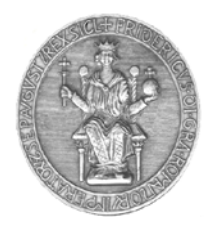

C.S.I. - Centro di Ateneo per i Servizi Informativi

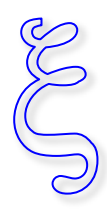

Sede Centro Storico: via Mezzocannone 2 80138 Napoli Tel 081 2537482 Fax 0812537422

Cliccate sul pulsante **Crea** > **Test**.

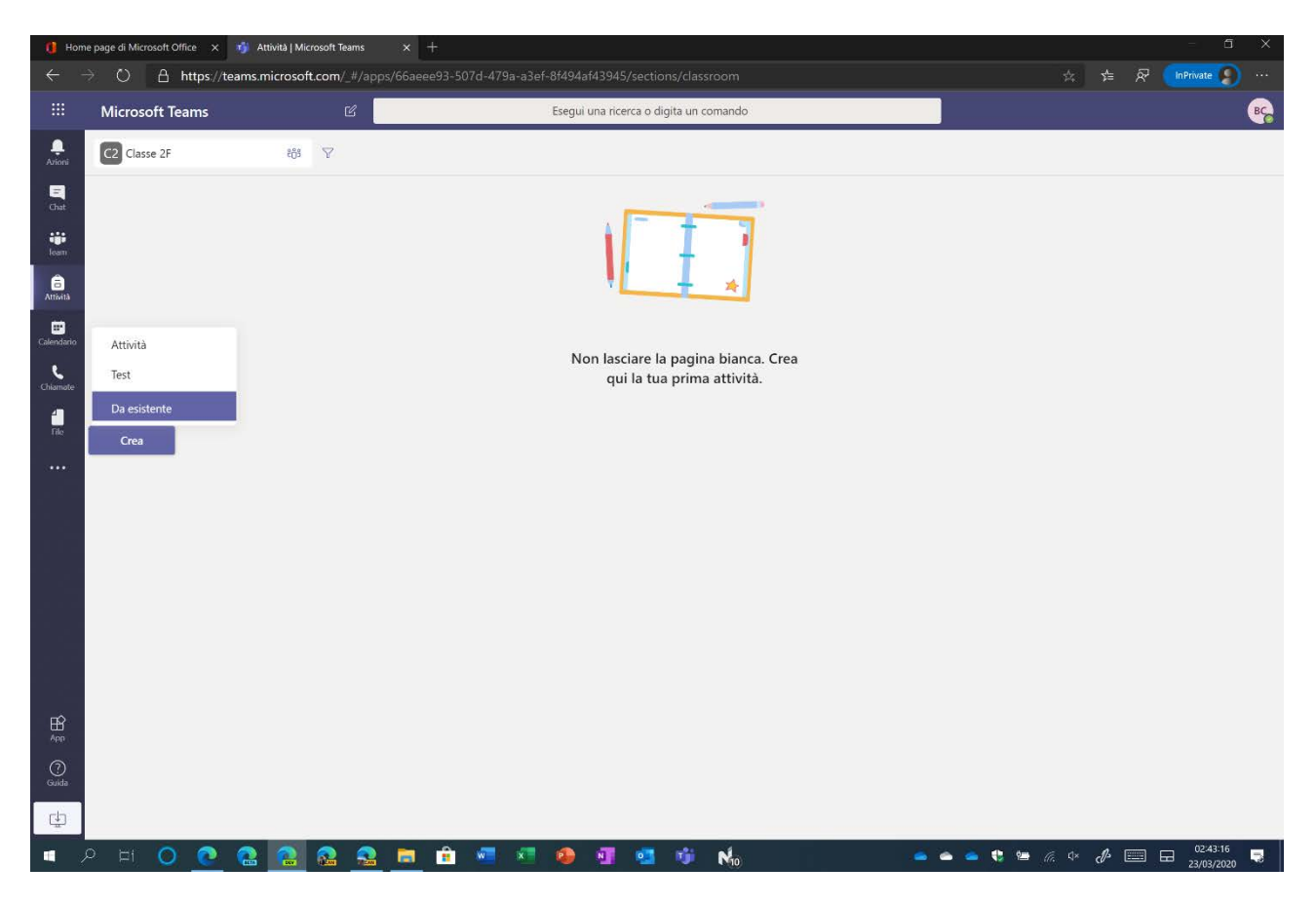

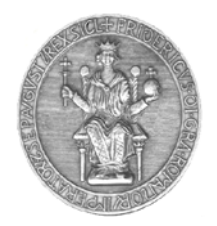

# UNIVERSITÀ DEGLI STUDI DI NAPOLI FEDERICO II C.S.I. - Centro di Ateneo per i Servizi Informativi Sede Centro Storico: via Mezzocannone 2 80138 Napoli

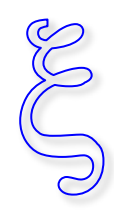

Tel 081 2537482 Fax 0812537422

Scegliete il test da somministrare e cliccate sul pulsante Avanti.

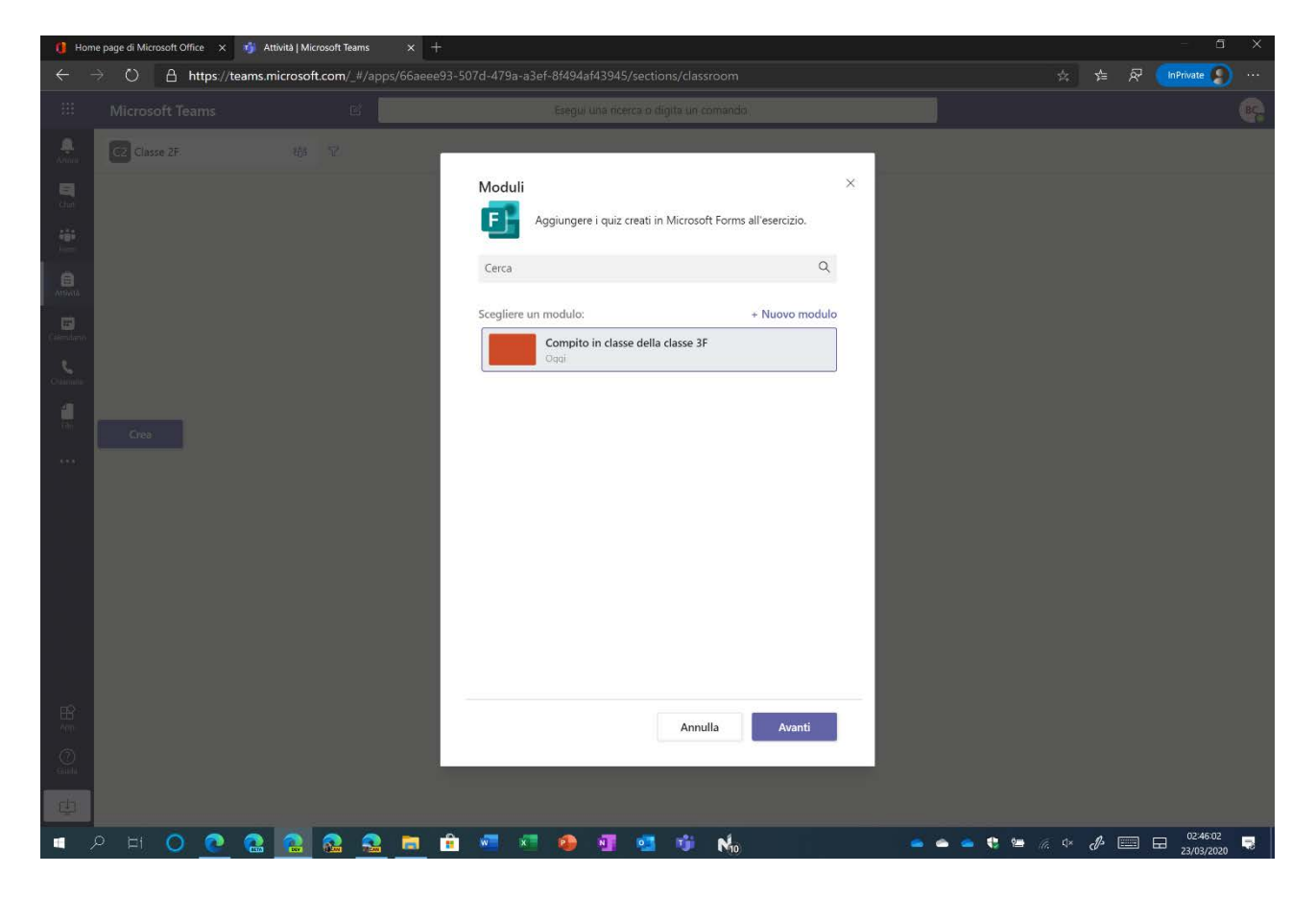

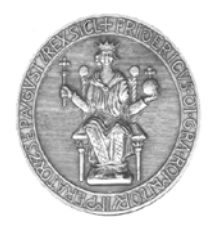

C.S.I. - Centro di Ateneo per i Servizi Informativi

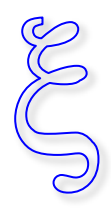

Sede Centro Storico: via Mezzocannone 2 80138 Napoli Tel 081 2537482 Fax 0812537422

Assegnate un titolo, scegliete se assegnare il test a tutti gli studenti della classe o solo ad alcuni.

| Home             | e page di Microsoft Office 🗙 👩 Attività [ | Microsoft Teams × +            |                                    |                    |                            |       |       |                                       |
|------------------|-------------------------------------------|--------------------------------|------------------------------------|--------------------|----------------------------|-------|-------|---------------------------------------|
| ← -              | → O A https://teams.micros                | soft.com/_#/apps/66aeee93-     | -507d-479a-a3ef-8f494af43945/secti |                    |                            |       |       | InPrivate 👂 …                         |
| <b></b>          | Microsoft Teams                           | ß                              | Esegui una ricerca o o             | digita un comando  |                            |       |       | · · · · · · · · · · · · · · · · · · · |
| Q.<br>Azioni     | Nuova attività                            |                                |                                    |                    | Salvato: 23 mar, 02:47 Rim | iuovi | Salva | Assegna                               |
| =<br>That        | Titolo (obbligatorio)                     |                                |                                    |                    |                            |       |       |                                       |
|                  | Compito in classe della classe 3F         |                                |                                    |                    |                            |       |       |                                       |
| ieam<br>antività | Aggiungi categoria<br>Istruzioni          |                                |                                    |                    |                            |       |       |                                       |
| -                | Immetti le istruzioni                     |                                |                                    |                    |                            |       |       |                                       |
| dendario         | Compito in classe della classe 3          | 3F (Classe 2F)                 |                                    |                    |                            |       |       |                                       |
| hiamate          | Punti<br>50 punti possibili               |                                |                                    |                    |                            |       |       |                                       |
| File             | Assegna a                                 |                                |                                    |                    |                            |       |       |                                       |
| •••              | Classe 2F                                 |                                | - 1                                | Tutti gli studenti |                            |       |       | °,                                    |
|                  | Data scadenza                             |                                |                                    | Ora scadenza       |                            |       |       |                                       |
|                  | mar, 24 mar 2020                          |                                | Ē                                  | B 23:59            |                            |       |       | ٢                                     |
|                  | L'assegnazione verrà pubblicata imm       | ediatamente con le consegne in | ritardo consentite. Modifica       |                    |                            |       |       |                                       |
| ⊞<br>App         |                                           |                                |                                    |                    |                            |       |       |                                       |
| ()<br>Guida      |                                           |                                |                                    |                    |                            |       |       |                                       |
| 4                |                                           |                                |                                    |                    |                            |       |       |                                       |
|                  | o ei 🗿 🙋 🟩 👰                              | 🔍 🧟 🚍 💼                        | 🐖 🐖 🤬 🗿 👩                          | 🤹 No               |                            | 🐏 🖟 🕸 | d=    | 02:47:20                              |

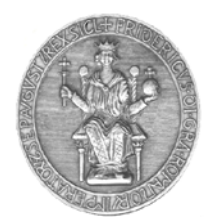

C.S.I. - Centro di Ateneo per i Servizi Informativi

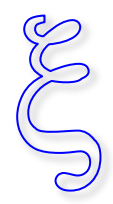

Sede Centro Storico: via Mezzocannone 2 80138 Napoli Tel 081 2537482 Fax 0812537422

Cliccando sul pulsante **Modifica** è possibile scegliere se pianificare il compito, se impostare una data di scadenza o una data di chiusura.

| 🚺 На | ome page di Microsoft Office 🗙 🧃 Attività   Microsoft Teams                                            | × +                                                                                                    |                                                           |                     |            |       | - 5 X                    |
|------|----------------------------------------------------------------------------------------------------|----------------------------------------------------------------------------------------------------|-----------------------------------------------------------|---------------------|------------|-------|--------------------------|
|      | $\rightarrow$ O A https://teams.microsoft.com/_#/apps                                                  | /66aeee93-507d-479a-a3ef-8f494af43945/s                                                                |                                                           |                     |            |       | InPrivate 👂 …            |
|      |                                                                                                    |                                                                                                    |                                                           |                     |            |       |                          |
|      | Nuova attivitä<br>Titolo (obbligatono)                                                                 |                                                                                                    |                                                           | 531/4/1/27.00/07/17 | Rimuovi    | Salva | Assegna                  |
|      | Compito in classe della classe 3F                                                                      | Modifica la sequenza temporale d                                                                       | ell'attività                                              | ×                   |            |       |                          |
|      | Aggungi categoria:  Intruzioni  Immetti le latruzioni  G Compito in classe della classe 3F (Classe 2F) | <ul> <li>Pianifica per assegnare in futuro</li> <li>Pubblica data</li> <li>mar, 24 mar 2020</li> </ul> | Pubblica orario                                           | C                   |            |       |                          |
|      | Punti<br>50 punti possibili<br>Assegna a                                                               | Data di scadenza<br>Data di scadenza<br>mar, 24 mar 2020                                               | Ora di scadenza<br>] 23:59                                | C                   |            |       |                          |
|      | Data scadeinza<br>Mat, 24 mar 2020:                                                                    | Data di chiusura<br>Data di chiusura                                                                   | Ora chiusura                                              |                     |            |       |                          |
|      | L'assegnazione verrà pubblicata immediatamente con                                                     | mar, 24 mar 2020 📳                                                                                     | e la scadenza è fissata per il giorno marte<br>n ritardo. | di 24               |            |       |                          |
|      |                                                                                                    |                                                                                                    | Annulia                                                   |                     |            |       |                          |
|      | Р н 🔘 💽 🤮 🎑 🧕                                                                                          | 🗖 🔒 🐖 🛤 🚳                                                                                              | si 🐝 🐝                                                    | ^ 🍝 🍝               | 🥌 🐮 🔚 🖟 4× | d² 📖  | B 02:50:26<br>23/03/2020 |

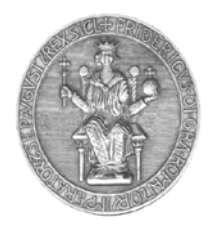

C.S.I. - Centro di Ateneo per i Servizi Informativi

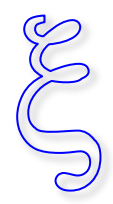

Sede Centro Storico: via Mezzocannone 2 80138 Napoli Tel 081 2537482 Fax 0812537422

Cliccate sul pulsante **Assegna** per assegnare il compito. Gli studenti riceveranno una notifica che li avviserà del compito assegnato.

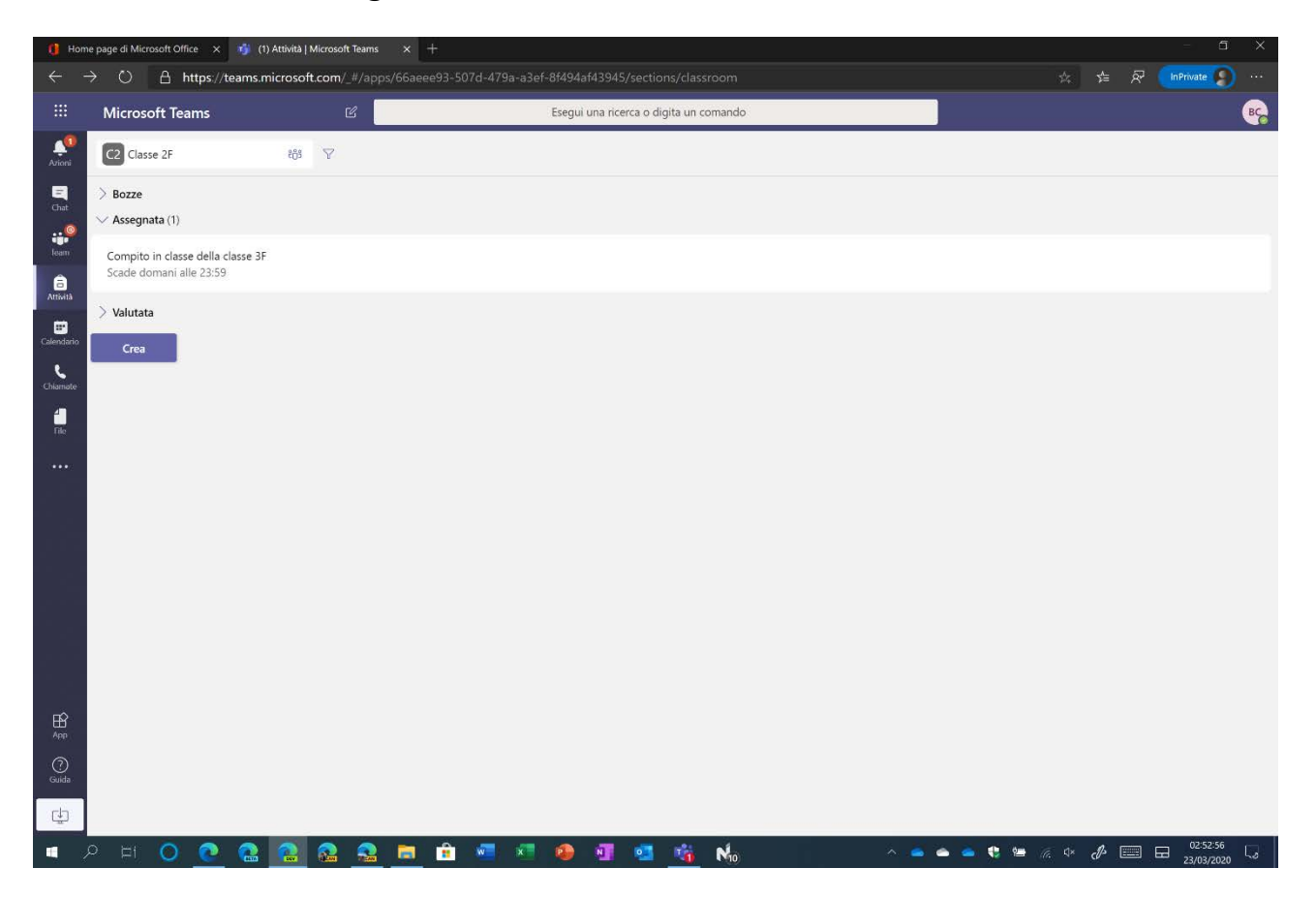

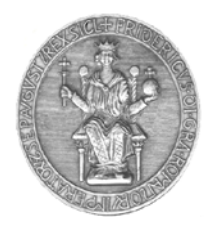

C.S.I. - Centro di Ateneo per i Servizi Informativi

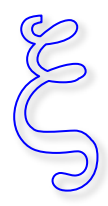

Sede Centro Storico: via Mezzocannone 2 80138 Napoli Tel 081 2537482 Fax 0812537422

# Svolgere il test

Lo studente riceverà una notifica. Per iniziare basta cliccare sulla notifica e, subito dopo, sul pulsante **View assignment**.

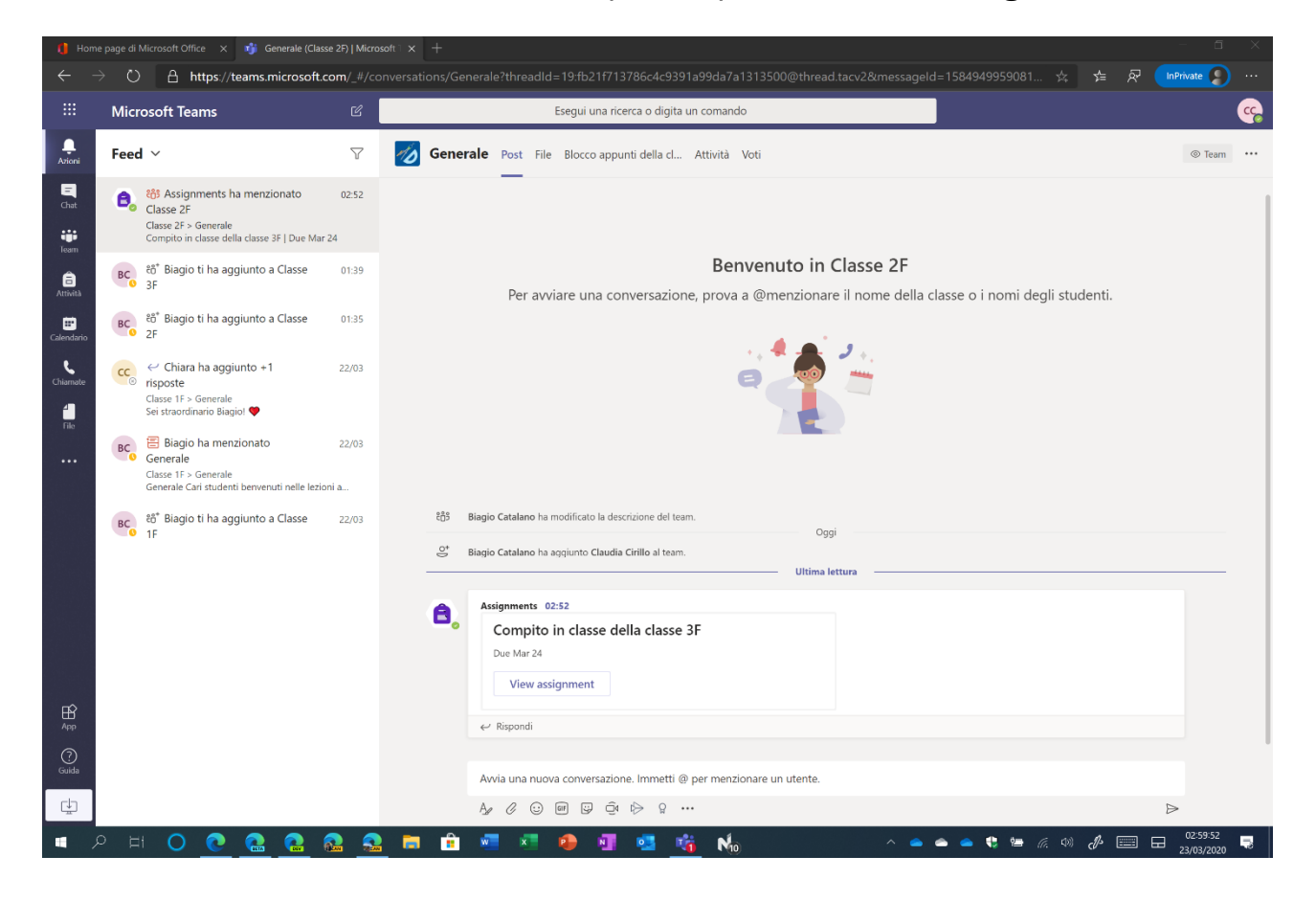

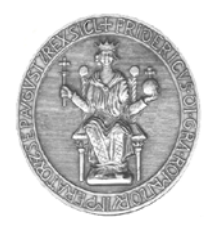

C.S.I. - Centro di Ateneo per i Servizi Informativi

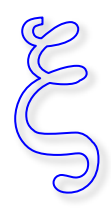

Sede Centro Storico: via Mezzocannone 2 80138 Napoli Tel 081 2537482 Fax 0812537422

Lo studente verrà reindirizzato alla seguente pagina: basta cliccare sul compito per iniziare.

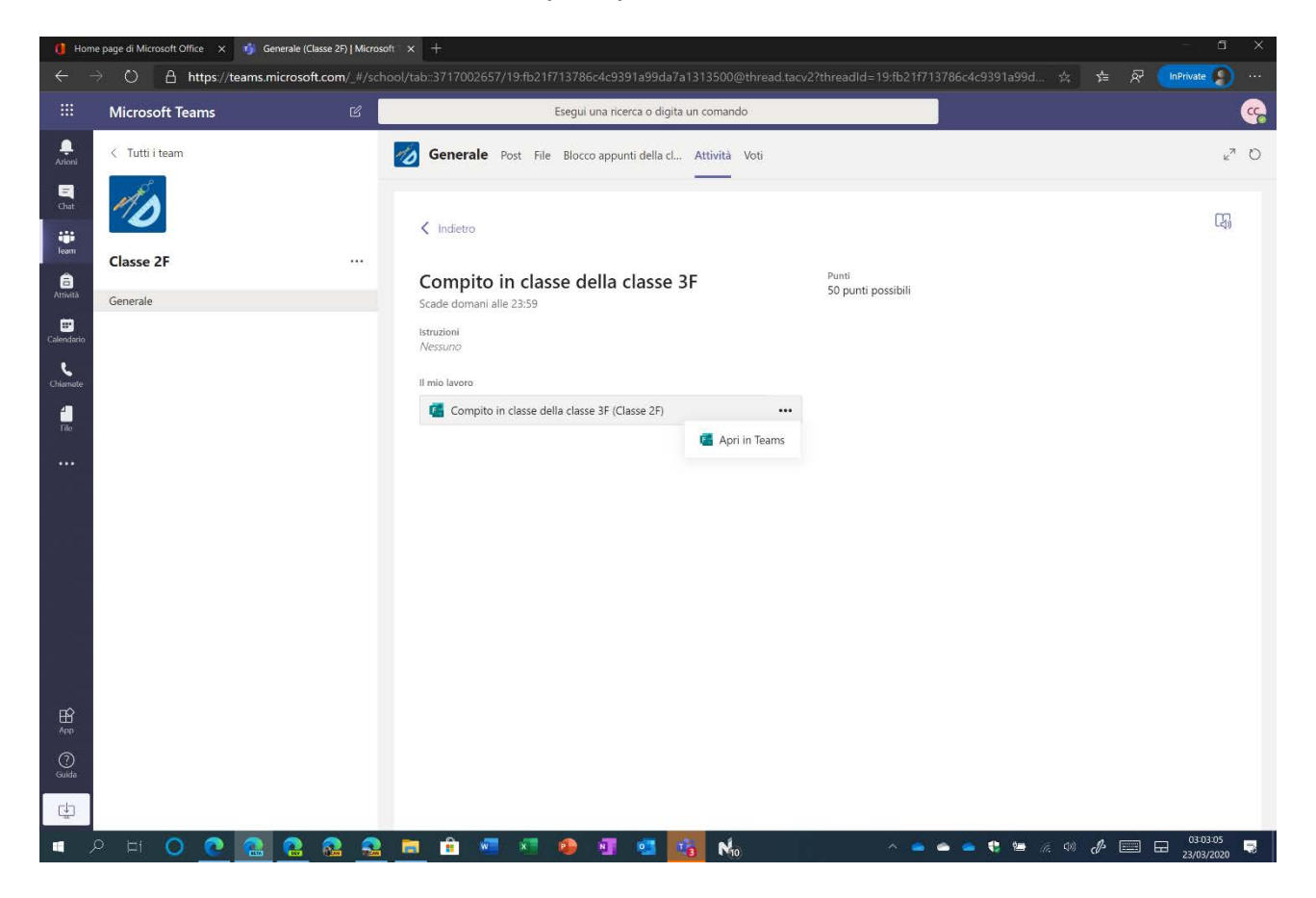

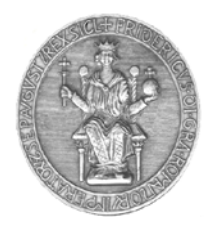

C.S.I. - Centro di Ateneo per i Servizi Informativi

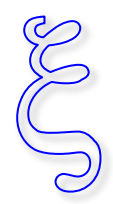

Sede Centro Storico: via Mezzocannone 2 80138 Napoli

#### Tel 081 2537482 Fax 0812537422

Lo studente dovrà completare l'esame e cliccare sul pulsante **Invia**.

| 🚺 Hor           | ne page di Microsoft Office 🛛 🛪 🧃 General | P()   Microsoft × +                                                                                                   |           |                        |            |
|-----------------|-------------------------------------------|----------------------------------------------------------------------------------------------------|-----------|------------------------|------------|
|                 | → O 🔒 https://teams.micro                 | n/_#/school/tab::3717002657/19fb21f713786c4c9391a99da7a1313500@thread.tacv2?threadId=19fb21f713786c4c9391a99d 🛪       |           | ivate 👂                |            |
|                 | Microsoft Teams                           | 😢 Esegui una ricerca o digita un comando                                                                              |           |                        | <b>3</b> 2 |
| <br>Azioni      | Compito in classe della classe 3F (       | 9                                                                                                    |           | Chiudi                 |            |
| =<br>Chat       |                                           |                                                                                                    |           |                        | î.         |
| iii<br>Ieam     |                                           |                                                                                                    |           |                        | L          |
| anività         |                                           | Compito in classe della classe 3F (Classe 2F)                                                                         |           |                        | L          |
| E<br>Calendario |                                           | Cari studenti, spero abbiate studiato. Buon esame!                                                                    |           |                        |            |
| Chiamate        |                                           |                                                                                                    |           |                        | L          |
| file            |                                           | Ciao Claudia, quando invierai il modulo, il proprietario potrà vedere il tuo nome e l'indirizzo di posta elettronica. |           |                        | 1          |
|                 |                                           | * Obbligatoria                                                                                                    |           |                        |            |
|                 |                                           | 1. L'equazione è risolvibile?<br>(10 punti)                                                                           |           |                        |            |
|                 |                                           | $(x+3)^2 = 4$                                                                                                    |           |                        |            |
|                 |                                           | ⊖ si                                                                                                    |           |                        |            |
|                 |                                           |                                                                                                    |           |                        |            |
|                 |                                           |                                                                                                    |           |                        |            |
|                 |                                           | 2. Cosa ne pensi del Coronavirus? Ti senti solo/a?<br>(10 punti)                                                      |           |                        |            |
| H<br>App        |                                           | Il valore deve essere un numero                                                                                       |           |                        |            |
| ()<br>Guida     |                                           |                                                                                                    |           |                        |            |
| ⊉               |                                           |                                                                                                    |           |                        |            |
| 4               | P H 🔘 💽 🔝                                 | 2 💁 💼 💼 🐖 🧶 🗿 💷 🏂 N 🛛 🗠 🛥 🕏 🖮 🖉                                                                                       | ∞ ∥ 💷 🖬 , | 03:05:29<br>23/03/2020 | Ç,         |

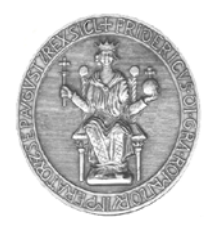

C.S.I. - Centro di Ateneo per i Servizi Informativi

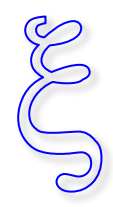

Sede Centro Storico: via Mezzocannone 2 80138 Napoli Tel 081 2537482 Fax 0812537422

Lo studente potrà visualizzare una valutazione (totale o parziale, in base a come il docente ha impostato il test) cliccando sul pulsante **Visualizza risultati**.

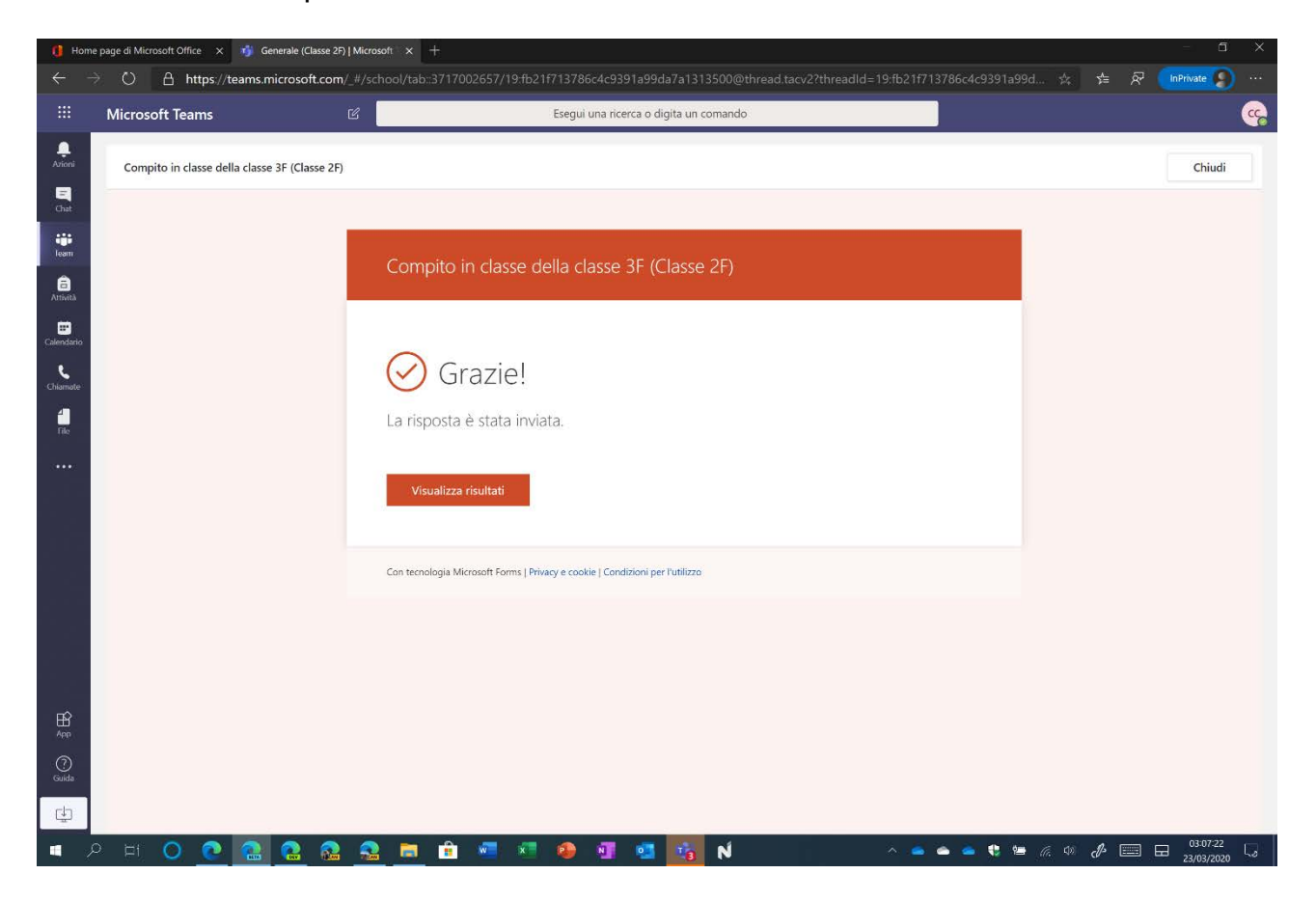

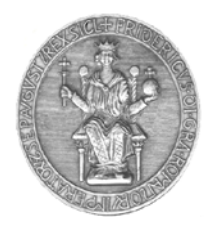

C.S.I. - Centro di Ateneo per i Servizi Informativi

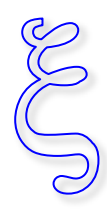

Sede Centro Storico: via Mezzocannone 2 80138 Napoli Tel 081 2537482 Fax 0812537422

Un esempio di risultati parziali del test.

| Microsoft Teams                  | Ľ                                 | Esegui una ricerca o digita un comando |
|----------------------------------|-----------------------------------|----------------------------------------|
| Compito in classe della classe 3 | (Classe 2F)                       |                                        |
|                                  |                                   |                                        |
|                                  |                                   |                                        |
|                                  | Compito in (                      | classe della classe 3F (Classe 2F)     |
|                                  | Cari studenti, spero abbiate s    | studiato. Buon esame!                  |
|                                  |                                   |                                        |
|                                  |                                   | Punti: 15/50                           |
|                                  |                                   |                                        |
|                                  | 1. L'equazione è risolvibil       | le?                                    |
|                                  | (10/10  punti)<br>$(x + 3)^2 = 4$ |                                        |
|                                  | Image: Si < ✓                     |                                        |
|                                  | ◯ No                              |                                        |
|                                  | 2 Cora na panci dal Cora          | annuinus Ti conti colo /o2             |
|                                  | (-/10 punti)                      | Jinavirus: Ti seru soloya:             |
|                                  | 1                                 |                                        |

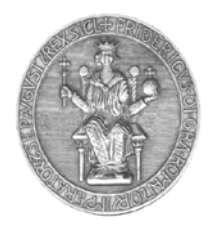

C.S.I. - Centro di Ateneo per i Servizi Informativi

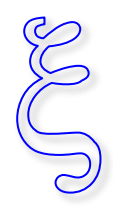

Sede Centro Storico: via Mezzocannone 2 80138 Napoli Tel 081 2537482 Fax 0812537422

Ovviamente lo studente vedrà un messaggio del tipo **Consegnato** (giorno) alle ore (orario).

| 🚺 Hor           | ne page di Microsoft Offi | ce 🗙 🧃 G       | enerale (Classe a | 2F)   Microsof |                       |                             |                   |            |           |                            |           |          |     |                              |           |         |   |          |        |            |           |                       | 1 3              | ĸ |
|-----------------|---------------------------|----------------|-------------------|----------------|-----------------------|-----------------------------|-------------------|------------|-----------|----------------------------|-----------|----------|-----|------------------------------|-----------|---------|---|----------|--------|------------|-----------|-----------------------|------------------|---|
| ÷               | → O А н                   | ttps://teams.n | nicrosoft.coi     | m/_#/scha      |                       |                             |                   |            |           | 1a99da                     |           | 500@thr  |     |                              |           | 7137860 |   | a99d     |        |            |           | InPrivate             |                  |   |
|                 | Microsoft Tea             | ms             |                   | C              |                       |                             |                   | Esegui     | una ricer | ca o digi                  | ta un coi | mando    |     |                              |           |         |   |          |        |            |           |                       | C                |   |
| <br>Azioni      | < Tutti i team            |                |                   |                | 🧑 Gene                | erale 🛛                     | Post Fil          | e Blocc    | o appunt  | ti <mark>d</mark> ella cl. | Atti      | vità Vot | ti  |                              |           |         |   |          |        |            |           |                       | k <sup>7</sup> € | ) |
| E<br>Chat       | 10                        |                |                   |                |                       |                             |                   |            |           |                            |           |          |     |                              |           |         |   | 5        | Conse  | ignato lun | 23 mar 20 | 120 alle 03:07        | ~                |   |
| iii<br>Ieam     | Classe 2F                 |                |                   |                | < Indie               | etro                        |                   |            |           |                            |           |          |     |                              |           |         |   | - 44     |        | 1          |           |                       |                  |   |
| Attività        | Generale                  |                |                   |                | Com<br>Scade d        | <b>pito i</b><br>omani alle | n clas<br>e 23:59 | sse d      | ella c    | lasse                      | 3F        |          |     | <sup>Punti</sup><br>50 punti | possibili |         |   |          |        |            |           |                       |                  |   |
| E<br>Calendario |                           |                |                   |                | Istruzioni<br>Nessunc | 1                           |                   |            |           |                            |           |          |     |                              |           |         |   |          |        |            |           |                       |                  |   |
| Chiamate        |                           |                |                   |                | Il mio lav            | oro                         |                   |            |           |                            |           |          |     |                              |           |         |   |          |        |            |           |                       |                  |   |
| file            |                           |                |                   |                | <b>G</b> C            | ompito in                   | n classe d        | ella class | e 3F (Cla | sse 2F)                    |           |          | ••• |                              |           |         |   |          |        |            |           |                       |                  |   |
| •••             |                           |                |                   |                |                       |                             |                   |            |           |                            |           |          |     |                              |           |         |   |          |        |            |           |                       |                  |   |
|                 |                           |                |                   |                |                       |                             |                   |            |           |                            |           |          |     |                              |           |         |   |          |        |            |           |                       |                  |   |
|                 |                           |                |                   |                |                       |                             |                   |            |           |                            |           |          |     |                              |           |         |   |          |        |            |           |                       |                  |   |
|                 |                           |                |                   |                |                       |                             |                   |            |           |                            |           |          |     |                              |           |         |   |          |        |            |           |                       |                  |   |
|                 |                           |                |                   |                |                       |                             |                   |            |           |                            |           |          |     |                              |           |         |   |          |        |            |           |                       |                  |   |
|                 |                           |                |                   |                |                       |                             |                   |            |           |                            |           |          |     |                              |           |         |   |          |        |            |           |                       |                  |   |
| ₩<br>App        |                           |                |                   |                |                       |                             |                   |            |           |                            |           |          |     |                              |           |         |   |          |        |            |           |                       |                  |   |
| ()<br>Guida     |                           |                |                   |                |                       |                             |                   |            |           |                            |           |          |     |                              |           |         |   |          |        |            |           |                       |                  |   |
| ⊈               |                           |                |                   |                |                       |                             |                   |            |           |                            |           |          |     |                              |           |         |   |          |        |            |           |                       |                  |   |
|                 | ,> ⊨i O                   | <b>@</b>       | 2                 |                | 📄 🏦                   |                             | ×                 | 1          |           | •                          | 10        | N        |     |                              | ~ (       | -       | • | <b>1</b> | (ř. 40 | d [        | III 6     | 03:09:04<br>23/03/202 | ها ه             |   |

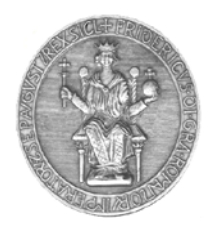

### C.S.I. - Centro di Ateneo per i Servizi Informativi

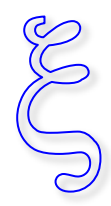

Sede Centro Storico: via Mezzocannone 2 80138 Napoli Tel 081 2537482 Fax 0812537422

# Valutazione dello studente

Anche il docente riceverà una notifica. Per iniziare la valutazione basta cliccare sulla notifica e, subito dopo, sul pulsante **View assignment**.

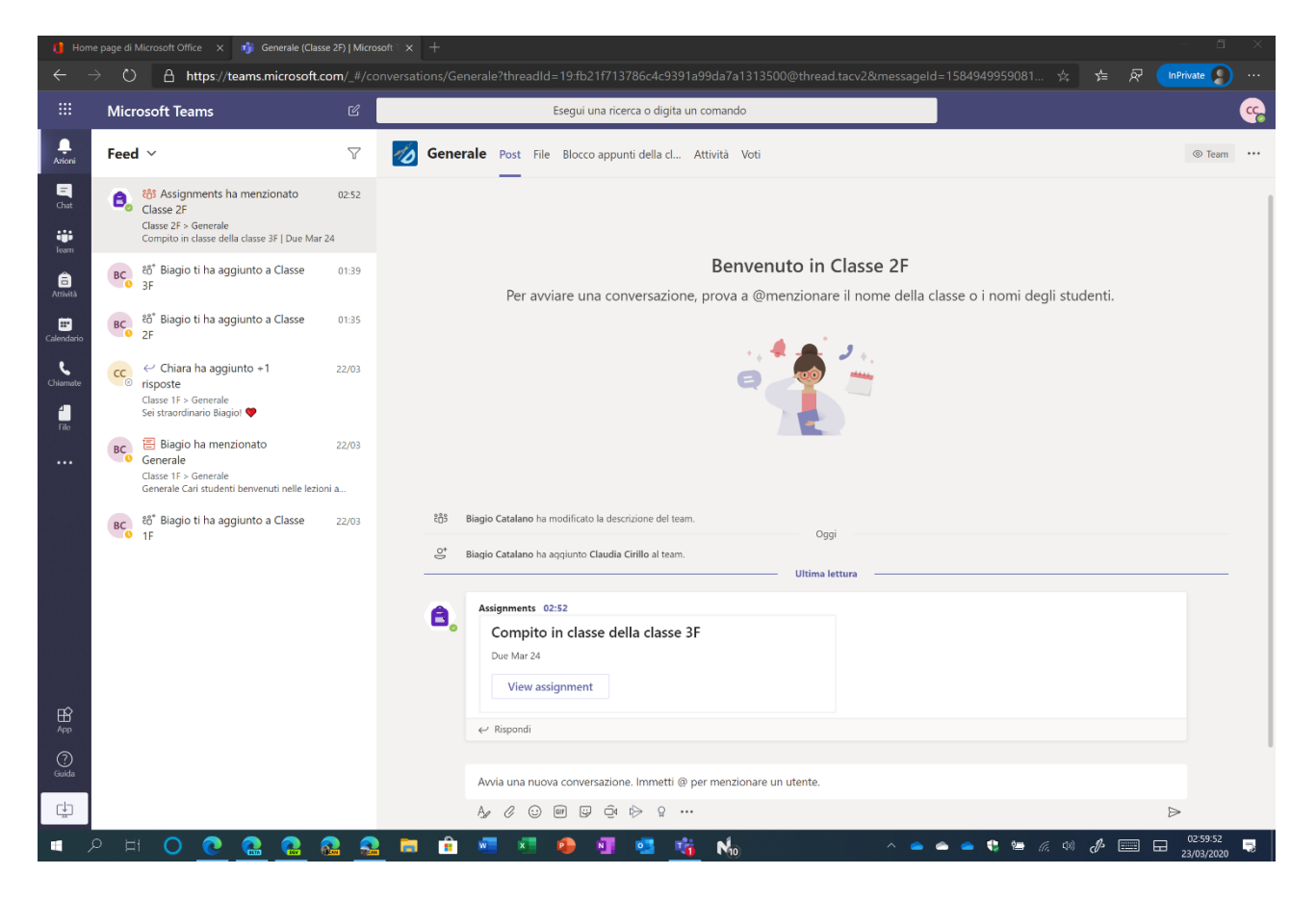

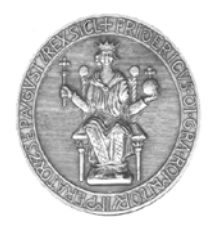

C.S.I. - Centro di Ateneo per i Servizi Informativi

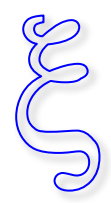

Sede Centro Storico: via Mezzocannone 2 80138 Napoli Tel 081 2537482 Fax 0812537422

Il docente visualizzerà nome e cognome degli studenti che hanno compilato l'esame. Basterà cliccare sulla voce **Consegnato** per visualizzare le risposte e completare la valutazione.

| 🚺 Hor        | ne page di Microsoft Office 🗙 🧃 Generale (C        | lasse 2F)   Microsoft > |                              |                                                |                    |                                       |
|--------------|----------------------------------------------------|-------------------------|------------------------------|------------------------------------------------|--------------------|---------------------------------------|
| ~ ·          | $\rightarrow$ () $\triangle$ https://teams.microso | ft.com/_#/school/1      | ab::3717002657/19fb21f71378  | 6c4c9391a99da7a1313500@thread.tacv2?threadId=1 |                    | InPrivate 👂 …                         |
|              | Microsoft Teams                                    | Ľ                       | Esegui                       | una ricerca o digita un comando                |                    | · · · · · · · · · · · · · · · · · · · |
| <br>Arioni   | < Tutti i team                                     | 12                      | Generale Post File Bloce     | co appunti della cl Attività Voti +            |                    | k <sup>™</sup> O                      |
| Chat         | MO                                                 |                         | 🕻 Indietro Modifica attività | Visualizzazione studenti                       | 🖗 Esporta in Excel | Restituisci                           |
| leam         | Classe 2F                                          | ***:                    | Compito in classe d          | ella classe 3F                                 |                    |                                       |
| Artività     | Generale                                           |                         | Scade domani alle 23:59      |                                                |                    | Apri in Forms                         |
| Calendario   |                                                    |                         | (1) da valutare (0) valutati |                                                | Cerca studen       | ıti Q                                 |
| Chiamate     |                                                    |                         | Nome *                       | Stato *                                        | Feedback           | / 50                                  |
| File         |                                                    |                         | Cirillo, Claudia             | ✓ Consegnato                                   | E                  | **                                    |
|              |                                                    |                         |                              |                                                |                    |                                       |
| H<br>App     |                                                    |                         |                              |                                                |                    |                                       |
| (?)<br>Guida |                                                    |                         |                              |                                                |                    |                                       |
| ¢            |                                                    |                         |                              |                                                |                    |                                       |
| -            |                                                    |                         | - 🚓 🛲 🐢 👝                    | 🚛 💦 🚓 M                                        |                    | 03:13:25                              |

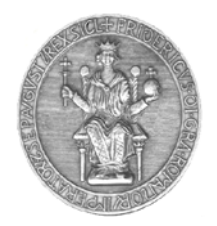

# UNIVERSITÀ DEGLI STUDI DI NAPOLI FEDERICO II C.S.I. - Centro di Ateneo per i Servizi Informativi Sede Centro Storico: via Mezzocannone 2 80138 Napoli

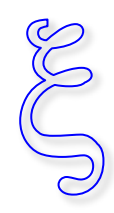

Sede Centro Storico: via Mezzocannone 2 80138 Napoli Tel 081 2537482 Fax 0812537422

Il docente potrà valutare tutte le risposte fornite dallo studente.

| ome page di Microsoft Office 🗙 👘 Gene | lele (Classe 2F)   Microsoft 1 × +                                                                                          |                     |
|---------------------------------------|----------------------------------------------------------------------------------------------------|---------------------|
| $\rightarrow$ O A https://teams.mid   | osoft.com/_#/school/tab::3717002657/19fb21f713786c4c9391a99da7a1313500@thread.tacv2?threadId=19fb21f713786c4c9391a99d       | 🖄 🖆 🖗 🚺 InPrivate 🌘 |
| Microsoft Teams                       | ピ Esegui una ricerca o digita un comando                                                                                    |                     |
| Compito in classe della classe 3      | (Classe 2F)                                                                                                    | Chiudi              |
|                                       | Rivedi successivo                                                                                                    |                     |
|                                       |                                                                                                    |                     |
|                                       | Correzione: Compito in classe della classe 3F (Classe 2F)                                                                   |                     |
|                                       | Persone Domande                                                                                                    |                     |
|                                       | Claudia Cirillo                                                                                                    |                     |
|                                       |                                                                                                    |                     |
|                                       | 1. L'equazione è risolvibile?                                                                                               |                     |
|                                       | $(x + 3)^2 = 4$ Valutazione automatica                                                                                      |                     |
|                                       |                                                                                                    |                     |
|                                       | U.N.                                                                                                    |                     |
|                                       | 2. Cosa ne pensi del Coronavirus? Ti senti solo/a? Punti / 10 pt Non ancora rivista                                         |                     |
|                                       |                                                                                                    |                     |
|                                       | 3. Ti piace Office 365? 1 = assolutamente no, 10 = assolutamente si Punti / 5 pt<br>1 2 3 4 5 6 7 8 9 10 Non ancora rivista |                     |
|                                       |                                                                                                    |                     |
|                                       | 4. Indica il giorno di Pasqua 2020 Punti / 5 pt 🖓                                                                           |                     |
|                                       | 11/04/2020 Non ancora rivista                                                                                               |                     |

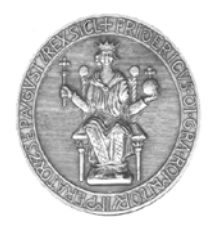

C.S.I. - Centro di Ateneo per i Servizi Informativi

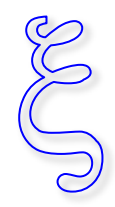

Sede Centro Storico: via Mezzocannone 2 80138 Napoli Tel 081 2537482 Fax 0812537422

Una volta completata la valutazione, il docente potrà visualizzare il punteggio complessivo, potrà stampare le risposte e/o pubblicare i punteggi.

| 🚺 Home page di Microsoft Office x 🔥 Generale (Classe 2F)   Microsoft 🗅 x + |                                             |                                                                                                    |                                       |  |  |  |  |  |  |  |
|----------------------------------------------------------------------------|---------------------------------------------|----------------------------------------------------------------------------------------------------|---------------------------------------|--|--|--|--|--|--|--|
|                                                                            | → ひ 🔒 https://teams.microsoft.co            | $n_{-\#/school/tab::3717002657/19:fb21f713786c4c9391a99da7a1313500@thread.tacv2?threadld=19:fb21f713786c4c9391a99da7a1313500@thread.tacv2?threadld=19:fb21f713786c4c9391a99da7a1315500@thread.tacv2?threadld=19:fb21f713786c4c9391a99da7a134500@thread.tacv2?threadld=19:fb21f713786c4c9391a99da7a134500@thread.tacv2?threadld=19:fb21f713786c4c9391a99da7a143456f7147a7a7a147a7a7a7a7a7a7a7a7a7a7a7a7a7a7$ | i 🏡 🚖 🕅 InPrivate 🔊 …                 |  |  |  |  |  |  |  |
|                                                                            | Microsoft Teams                             | 🕼 Esegui una ricerca o digita un comando                                                                                                    | · · · · · · · · · · · · · · · · · · · |  |  |  |  |  |  |  |
| L.<br>Azioni                                                               | Compito in classe della classe 3F (Classe 2 | F)                                                                                                    | Chiudi                                |  |  |  |  |  |  |  |
| =<br>Chat                                                                  |                                             |                                                                                                    |                                       |  |  |  |  |  |  |  |
| iii<br>Team                                                                |                                             |                                                                                                    |                                       |  |  |  |  |  |  |  |
| attività                                                                   |                                             | Correzione: Compito in classe della classe 3F (Classe 2F)                                                                                                    |                                       |  |  |  |  |  |  |  |
| Ealendario                                                                 |                                             | Persone Domande                                                                                                    |                                       |  |  |  |  |  |  |  |
| Chiamate                                                                   |                                             | Claudia Cirillo                                                                                                    |                                       |  |  |  |  |  |  |  |
| File                                                                       |                                             | Elimina risposta                                                                                                    | 3                                     |  |  |  |  |  |  |  |
| •••                                                                        |                                             | 1. L'equazione é risolvibile?<br>$(r + 3)^2 = 4$<br>Valutazione automatica<br>Stampa risposti                                                                                                    | a                                     |  |  |  |  |  |  |  |
|                                                                            |                                             | Pubblica punte                                                                                                    | ggi                                   |  |  |  |  |  |  |  |
|                                                                            |                                             | No                                                                                                    |                                       |  |  |  |  |  |  |  |
|                                                                            |                                             | 2. Cosa ne pensi del Coronavirus? Ti senti solo/a?                                                                                                    |                                       |  |  |  |  |  |  |  |
|                                                                            |                                             | 3. Ti piace Office 365? 1 = assolutamente no, 10 = assolutamente sì 5 / 5 pt 🖵                                                                                                    |                                       |  |  |  |  |  |  |  |
| ₽<br>App                                                                   |                                             | 1 2 3 4 5 6 7 8 9 10<br>0 0 0 0 0 0 0 0 0 0 0 0 0 0 0 0 0 0 0                                                                                                     |                                       |  |  |  |  |  |  |  |
| ©<br>Guida                                                                 |                                             | 4. Indica il giorno di Pasqua 2020 5 / 5 pt<br>11/04/2020                                                                                                    |                                       |  |  |  |  |  |  |  |
| • >                                                                        | o H O 💽 🎴 🚳                                 | 2 💁 💼 🖻 🛤 🕫 🐠 🖉 🥶 🚮 No 💦 🗠 🔺 🖕 🖷                                                                                                    | (売 印) 🥀 📰 🖬 03:18:34 🌄                |  |  |  |  |  |  |  |

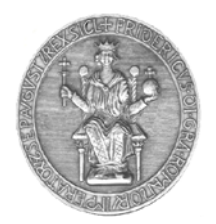

C.S.I. - Centro di Ateneo per i Servizi Informativi

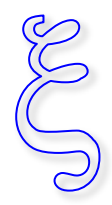

Sede Centro Storico: via Mezzocannone 2 80138 Napoli Tel 081 2537482 Fax 0812537422

Cliccate sul pulsante **Pubblica punteggi**. Microsoft Teams chiederà la conferma per la pubblicazione: cliccate sul pulsante **Pubblica**.

| 🚺 Hor             | 🕕 Home page di Microsoft Office x 🧃 Generale (Classe 26)   Microsoft 🗙 + 🗖 🕹 👘 |                                                                                                    |                                       |  |  |  |  |  |  |  |  |  |
|-------------------|--------------------------------------------------------------------------------|----------------------------------------------------------------------------------------------------|---------------------------------------|--|--|--|--|--|--|--|--|--|
|                   | $\rightarrow$ O A https://teams.microsoft.com/_#/s                             | chool/tab::3717002657/19:fb21f713786c4c9391a99da7a1313500@thread.tacv2?threadId=19:fb21f713                                                                                                    | 786c4c9391a99d 🛠 🗲 🖗 🚺 InPrivate 🔊 …  |  |  |  |  |  |  |  |  |  |
|                   | Microsoft Teams                                                                | Esegui una ricerca o digita un comando                                                                                                    | · · · · · · · · · · · · · · · · · · · |  |  |  |  |  |  |  |  |  |
| <br>Azioni        | Compito in classe della classe 3F (Classe 2F)                                  |                                                                                                    | Chiudi                                |  |  |  |  |  |  |  |  |  |
| -<br>Chat         |                                                                                | R                                                                                                    | vedi successivo                       |  |  |  |  |  |  |  |  |  |
| Team              |                                                                                | Correzione: Compito in classe della classe 3F (Classe 2F)                                                                                                    | Î                                     |  |  |  |  |  |  |  |  |  |
| Attività          |                                                                                | Persone Domande                                                                                                    |                                       |  |  |  |  |  |  |  |  |  |
| <b>C</b> hiarnate |                                                                                | Con la pubblicazione dei punteggi, i partecipanti potranno accedere ai risultati e alle valutazioni dei test. I<br>partecipanti possono visualizzare il proprio punteggio aprendo il collorazionato erigiose del test.<br>Pubblica Annulla                                                                                                    |                                       |  |  |  |  |  |  |  |  |  |
| File              |                                                                                |                                                                                                    |                                       |  |  |  |  |  |  |  |  |  |
|                   |                                                                                | 1. L'equazione è risolvibile?       10       /10 pt $(x + 3)^2 = 4$ Valutazione automatica         Image: Sheet state state sta | ~                                     |  |  |  |  |  |  |  |  |  |
|                   |                                                                                | 2. Cosa ne pensi del Coronavirus? Ti senti solo/a?                                                                                                    | P                                     |  |  |  |  |  |  |  |  |  |
| H<br>App          |                                                                                | 3. Ti piace Office 365? 1 = assolutamente no, 10 = assolutamente sì 5 / 5 pt<br>1 2 3 4 5 6 7 8 9 10<br>0 0 0 0 0 0 0 0 0 0                                                                                                    |                                       |  |  |  |  |  |  |  |  |  |
| ©<br>Guida<br>↓   |                                                                                | 4. Indica il giorno di Pasqua 2020 5 / 5 pt<br>11/04/2020                                                                                                    | ₽                                     |  |  |  |  |  |  |  |  |  |
|                   | P H O 💽 🎴 🎴                                                                    | 🛓 💻 🖻 📲 📲 🚇 🖉 💁 🏰 No 🛛 🗠 🖕                                                                                                    | 🗅 🥧 🛟 🔚 🌈 💷 🕞 03:20:02 🤜 23/03/2020   |  |  |  |  |  |  |  |  |  |

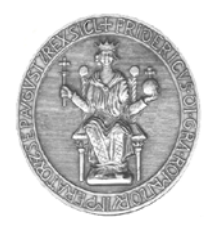

C.S.I. - Centro di Ateneo per i Servizi Informativi

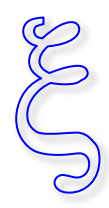

Sede Centro Storico: via Mezzocannone 2 80138 Napoli Tel 081 2537482 Fax 0812537422

#### Cliccate sul pulsante Chiudi.

| 🏮 Hor           | ne page di Microsoft Office 🛛 🛪 🧃 Generale (Classe 2F | Microsoft ⊤ × +                                                                                                    |                       |
|-----------------|-------------------------------------------------------|----------------------------------------------------------------------------------------------------|-----------------------|
|                 | $ ightarrow$ $\red{eq:2}$ https://teams.microsoft.com | /_#/school/tab::3717002657/19:fb21f713786c4c9391a99da7a1313500@thread.tacv2?threadId=19:fb21f713786c4c9391a99d                | 🖄 🗲 🔗 🚺 InPrivate 👂 … |
|                 | Microsoft Teams                                       | 🖻 Esegui una ricerca o digita un comando                                                                                      | ····                  |
| <br>Azioni      | Compito in classe della classe 3F (Classe 2F)         |                                                                                                    | Chiudi                |
| =<br>Chat       |                                                       | Rivedi successivo                                                                                                    |                       |
| Team            |                                                       |                                                                                                    |                       |
| Attività        |                                                       | Correzione: Compito in classe della classe 3F (Classe 2F)                                                                     |                       |
| E<br>Calendario |                                                       | Persone Domande                                                                                                    |                       |
| Chiamate        |                                                       | Claudia Cirillo V Tempo per il completamento: 01.52 Punti: 47/50 🗖                                                            |                       |
| File            |                                                       |                                                                                                    |                       |
|                 |                                                       | 1. L'equazione è risolvibile?<br>$(x + 3)^2 = 4$<br>Valutazione automatica<br>No                                              |                       |
|                 |                                                       | 2. Cosa ne pensi del Coronavirus? Ti senti solo/a?                                                                            |                       |
| H<br>App        |                                                       | 3. Ti piace Office 365? 1 = assolutamente no, 10 = assolutamente sì 5 / 5 pt<br>1 2 3 4 5 6 7 8 9 10<br>0 0 0 0 0 0 0 0 0 0 0 |                       |
| Guida<br>↓      |                                                       | 4. Indica il giorno di Pasqua 2020 5 / 5 pt<br>11/04/2020                                                                     |                       |
|                 | 오 터 🔿 💽 🔝 🔬                                           | 🧟 🛱 🖻 🐖 🔊 🧿 🗐 💁 🖏 🔥 🖍                                                                                                    |                       |

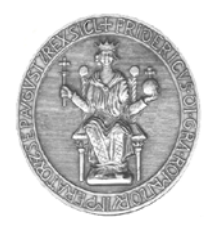

C.S.I. - Centro di Ateneo per i Servizi Informativi

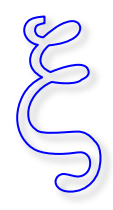

Sede Centro Storico: via Mezzocannone 2 80138 Napoli Tel 081 2537482 Fax 0812537422

Lo studente verrà spostato nella sezione **Valutati**, dove sarà possibile visualizzare il punteggio e ricevere feedback.

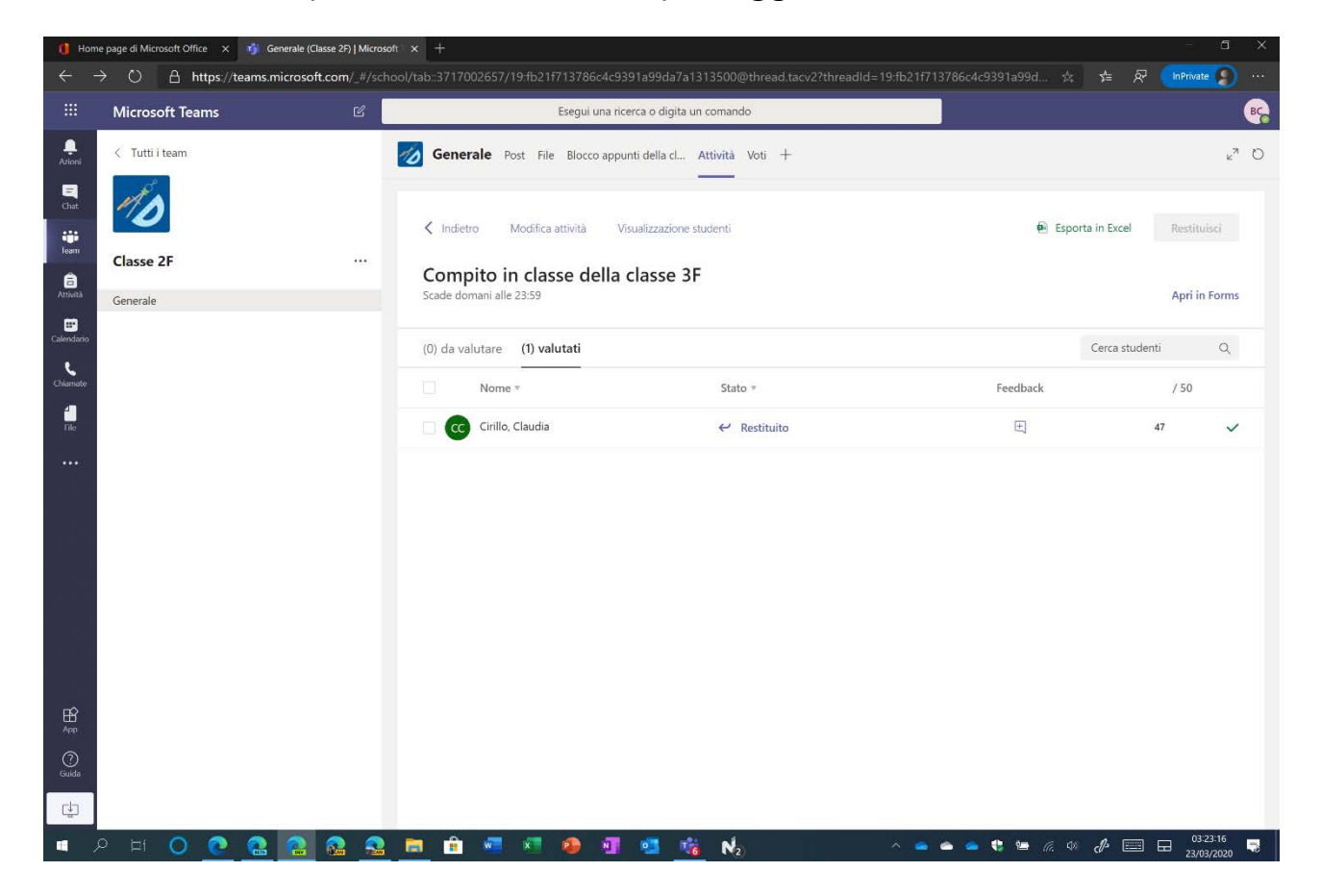

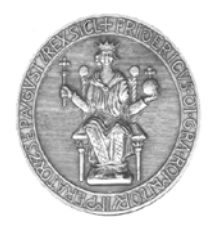

C.S.I. - Centro di Ateneo per i Servizi Informativi

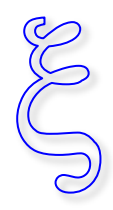

Sede Centro Storico: via Mezzocannone 2 80138 Napoli Tel 081 2537482 Fax 0812537422

Lo studente riceverà una notifica con il voto che il docente ha fornito al test.

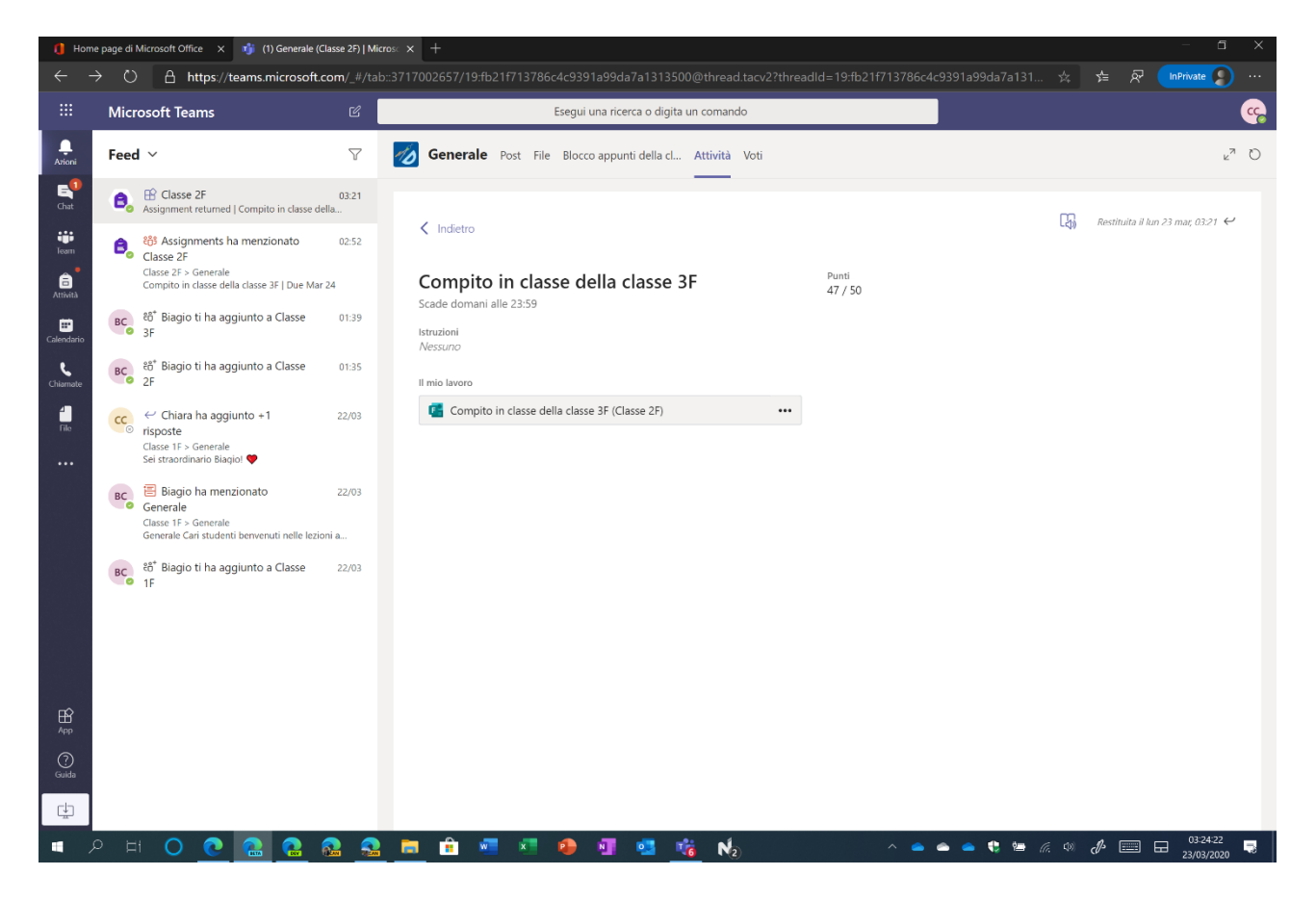